## **Tip Sheet - Faculty Candidate Status**

**Overview:** Use the tips below to help you better understand **faculty** candidate status.

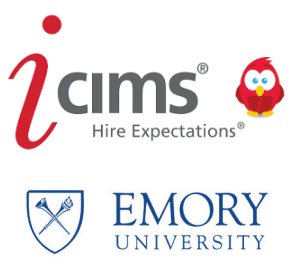

Candidates who apply will appear with the requisition as **Submitted for Review**.

Candidates who are manually added or moved by the recruiter will appear as Long List.

The following candidate status will be the progression through the recruitment cycle:

- Long list
- Short List
- Interview
- Candidate Selected

Once a **Short List** of candidates have been determined, the department must utilize the EEO summary report on the Faculty Hiring Dashboard to view and document the diversity of the candidate pool vs. department and peer institution data.

The **Interview Calendaring Feature** can be utilized to coordinate the candidate interviews and offer specific times to each participant.

Once **Interview** is selected, the **Applicant Data Form** is auto-generated to the candidate to review and submit contact data.

**Candidate Selected** is the recommended time to send or ensure forms have been sent that will give the candidate an opportunity to share key personal information for the hire. **Confidential Data Form** can be generated through your Communication tool.

**Confidential Data Form** can be used in advance for credentialing purposes. This can be manually generated to the finalist/ candidate via the Communication tool.

Once a candidate has been rejected a communication box will appear:

- Select a reason for rejection
- Once the communication box appears, select to send a standardized rejection letter to the candidate, or select not to send any communication to the candidate.

On the next three pages, edit any information necessary for the candidate and click **Next/Finish** when done.

| $i$ create $\sim$      | <u>\$</u>         |
|------------------------|-------------------|
| L Create New Candidate |                   |
| Cancel                 | Report Inaccurate |
| GENERAL INFORMATION    |                   |
| Legal First Name *     |                   |
| Buddy                  |                   |
| Legal Middle Name      |                   |
| I                      |                   |
| Legal Last Name *      |                   |
| Wiser                  |                   |
| Email                  |                   |
|                        |                   |
|                        |                   |

| Create New Candidate                              |   |                                         |                              |
|---------------------------------------------------|---|-----------------------------------------|------------------------------|
| X Cancel + Previous                               |   |                                         | 🔎 Report Inaccurate Province |
| GENERAL INFORMATION                               |   | SOURCE INFORMATION                      |                              |
| Valid SSN?                                        |   | Source Channel<br>iCIMS Talent Platform |                              |
| US SSN                                            | • | Source                                  |                              |
| Are you interested in temporary arringments?      |   | Source Specifics                        |                              |
| — Make a Selection —                              | - | Please select a source                  | $\checkmark$                 |
| Are you interested in PRN/Registry opportunities? |   | Source Person                           |                              |
| — Make a Selection —                              | • | — Make a Selection —                    | <u> </u>                     |
|                                                   |   | – Make a Selection —                    | 0                            |
|                                                   |   | Source Portal                           |                              |

| Create New Candidate  |                             |            |
|-----------------------|-----------------------------|------------|
| 🖞 🗙 Cancel 🔶 Previous | 🏴 Report Inaccurate Parsing | g 👱 Finish |
| GENERAL INFORMATION   |                             |            |
| Preferred First Name  | Phones New                  |            |
| Buddy                 |                             |            |
| Preferred Last Name   |                             |            |
| Wiser                 |                             |            |
| Preferred Suffix      |                             |            |
| - Make a Selection -  | Interview Phone Number      |            |
| Social Account URL    | 404-777-7777                |            |
|                       | Addresses New               |            |
| Person Folder         | Туре                        |            |
| Cand:Active           | Home                        |            |
| Tag                   | Address                     |            |
| Add Tag               | 201 Dowman Drive            |            |
|                       | City                        |            |

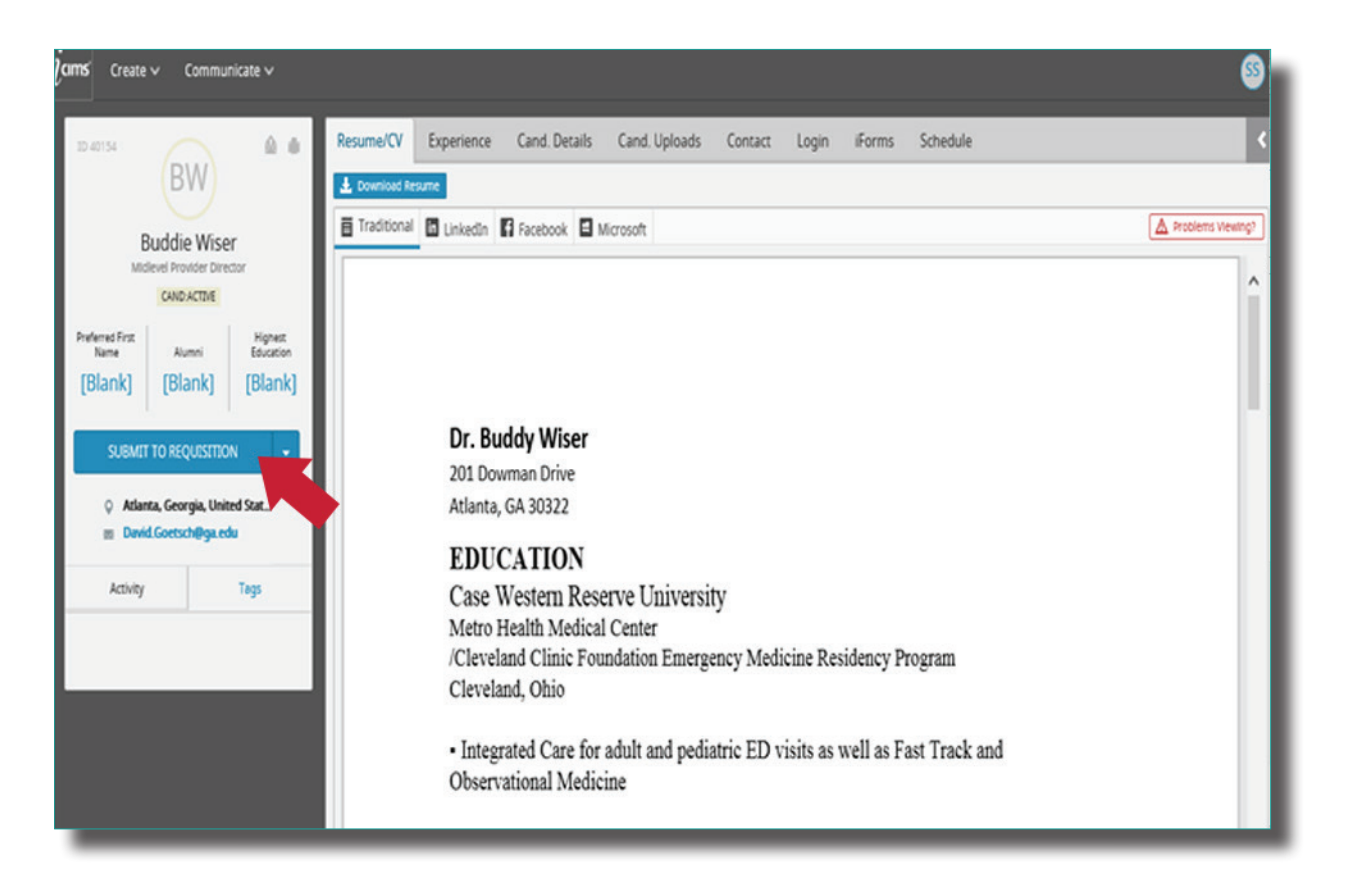

## Select the requisition that you want the candidate to appear on. Then click **Submit.**

| <b>cims</b> ⊂ Create ∨ | Communicate 🗸                  | S                                                                                                    |
|------------------------|--------------------------------|----------------------------------------------------------------------------------------------------|
|                        |                                | i https://emory.icims.com/icims2/servlet/icims2?module=AppSubmittal&action=createWorkflow&preselectedWorkflowDefinition=Prof 🔒 |
| ID 40154               |                                | Submit to Workflow                                                                                                    |
|                        | BW                             | Submit Buddy Wiser to the following workflows:                                                                                 |
| 01                     | dia Ménar                      | Filter By All Talent Pool Profiles                                                                                             |
| DUO                    | Die Wiser<br>Provider Director | Available                                                                                                    |
| 0                      | UND ACTIVE                     | Search Results                                                                                                    |
| Durlamat Ever          | Hotar                          | 49534 - Q1 2018 Clinical Research Coordinator II and III                                                                       |
| Name                   | Alumni Education               | 49545 - LUS<br>49560 - IT                                                                                                    |
| [Blank] [              | Blank] [Blank]                 | 49/83 - Research<br>50059 - Patient Access Representatives                                                                     |
|                        |                                | 50062 - Recruiter                                                                                                    |
| SUBMIT TO              | REQUISITION -                  | x                                                                                                    |
| O Atlanta (            | eornia United Stat             |                                                                                                    |
| m David.Go             | etsch@ga.edu                   |                                                                                                    |
|                        |                                |                                                                                                    |
| Activity               | Tags                           |                                                                                                    |
|                        |                                |                                                                                                    |
|                        |                                |                                                                                                    |
|                        |                                |                                                                                                    |
|                        |                                |                                                                                                    |
|                        |                                |                                                                                                    |
|                        |                                |                                                                                                    |
|                        |                                | Cancel Submit                                                                                                    |
|                        |                                | ● 95% ▼                                                                                                    |
|                        |                                |                                                                                                    |

5

3